16.0型・23.8型 液晶ペンディスプレイ Wacom Cintiq 16 法人モデル Wacom Cintiq 24 法人モデル Wacom Cintiq 24 touch 法人モデル

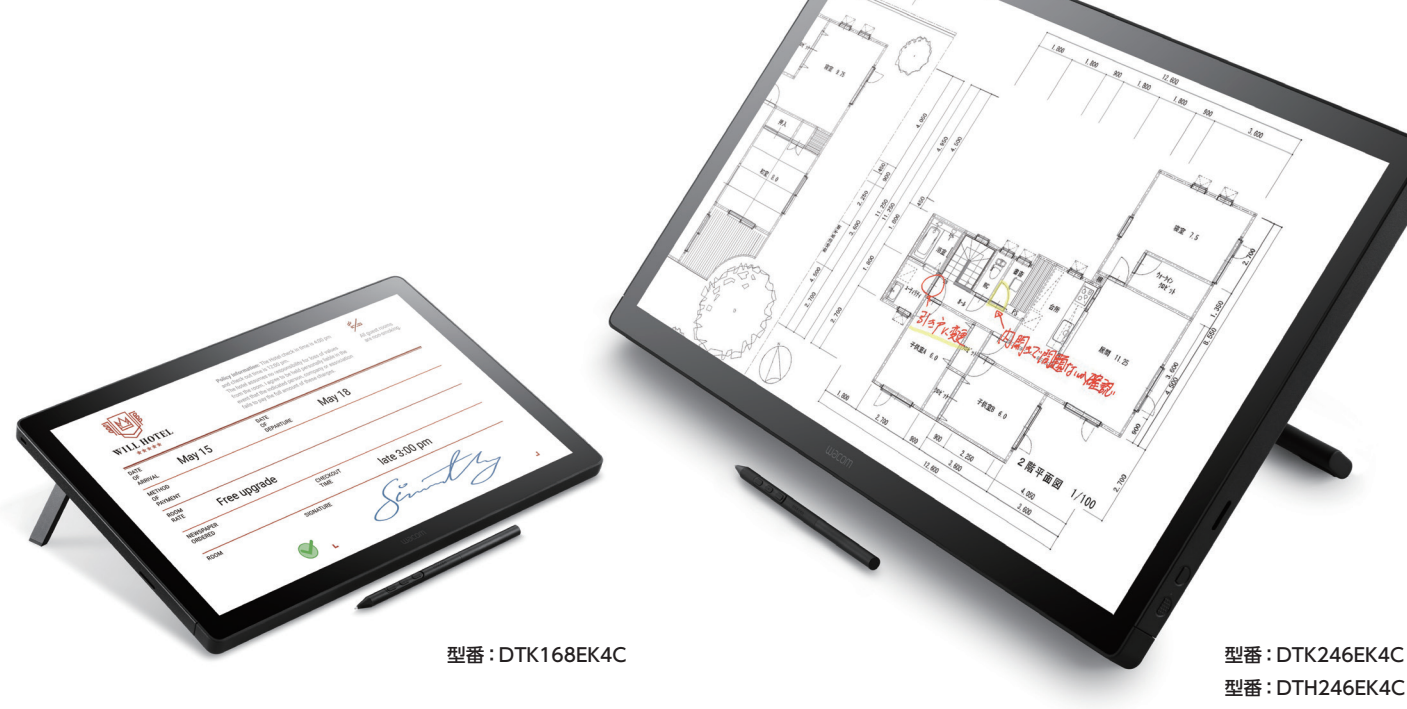

# ペーパーレス手書き業務を刷新する液晶ペンタブレット

検図、積算、審査、フォーム入力、手書きサイン入力。 直感的で精確なデジタル手書き環境の提供。

- コードレス&電池レス、最新ペンテクノロジーで進化した書き心地
- 用途で選べる 16.0 型、23.8 型、マルチタッチ搭載の 23.8 型の 3 モデル
- 高精細・高品質な 16.0 型 WQXGA / 23.8 型 WQHD 液晶パネルの搭載
- ペン先とポインタのズレの軽減、高精度入力を実現
- フルフラット&狭ベゼル、コンパクトな筐体設計
- スムーズに角度調節ができるスタンドを背面に搭載

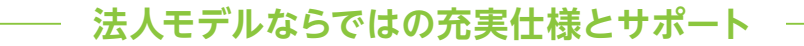

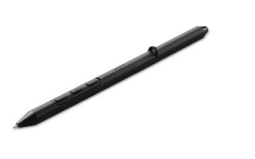

## 専用ペンの付属

同梱の「Wacom Pro Pen 3E」は、消しゴム 機能、3つのサイドスイッチ、またストラップ の取り付けにも対応しています。

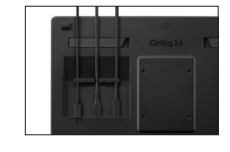

### 2 系統のケーブルを付属 USB Type-C または HDML

USB Type-C または HDMI & USB Type-A 接 続に対応したケーブルを付属し、利用中の PC 接続環境に応じて柔軟に対応可能です。

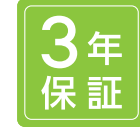

## 無償保証期間3年

購入日から3年間の無償保証が標準で付属。 長期保証を希望する場合には、最大5年間まで 延長可能な有償保証サービスも利用できます。

### ■ 製品仕様

| 基本情報               |                                                                                                    |                                                          |                                 |  |  |
|--------------------|----------------------------------------------------------------------------------------------------|----------------------------------------------------------|---------------------------------|--|--|
| 商只久                | Wacom Cintig 16 法人モデル                                                                                                    | Wacom Cintig 24 法人モデル                                    | Wacom Ciptig 24 touch 法人モデル     |  |  |
|                    |                                                                                                    |                                                          |                                 |  |  |
|                    | DIK 168EK4C                                                                                                    | DTK246EK4C                                               | DTH246EK4C                      |  |  |
| 製品イメージ             |                                                                                                    |                                                          |                                 |  |  |
| 本体仕様               |                                                                                                    |                                                          |                                 |  |  |
| 表示サイズ / 最大表示解像度 *1 | 16.0 型 / 2560 × 1600 (WQXGA)                                                                                                    | 23.8型 / 2560 × 1440 (WQHD)                               |                                 |  |  |
| 外形寸法(縦 × 横 × 厚さ)   | 259 × 384 × 15mm                                                                                                    | 340 × 568 × 21 mm                                        |                                 |  |  |
| 質量                 | 2.0kg                                                                                                    | 5.7kg (スタンド込み) / 4.8kg (スタンドなし)                          | 5.9kg (スタンド込み) / 5.0kg (スタンドなし) |  |  |
| 液晶方式               | IPS 方式                                                                                                    |                                                          |                                 |  |  |
| 表面仕上げ              | AG (アンチグレア) ガラス                                                                                                    |                                                          |                                 |  |  |
| 読取可能範囲             | 345 × 215mm 527 × 296mm                                                                                                    |                                                          |                                 |  |  |
| 最大表示色              | 1677 万色 / 256 階調                                                                                                    |                                                          |                                 |  |  |
| 視野角                | 水平 178° / 垂直 178° (標準値)                                                                                                    |                                                          |                                 |  |  |
| コントラスト比 / 応答速度     | 1400 : 1(標準値)/ 12ms (標準値)                                                                                                    | 1000:1 (標準値) / 12ms (標準値)                                |                                 |  |  |
| アスペクト比 / 最大輝度      | 16 : 10 / 290cd /m (標準値)                                                                                                    | 16:9/350cd /m (標準値)                                      |                                 |  |  |
| 画素ピッチ              | 0.1346 × 0.1346mm                                                                                                    | 0.2058 × 0.2058mm                                        |                                 |  |  |
| インターフェース           | mini HDMI ポート×1 USB Type-C ポート×1                                                                                                    |                                                          |                                 |  |  |
| マルチタッチ機能           | ×         〇 (静電結合方式)                                                                                                    |                                                          |                                 |  |  |
| ペン読取方式             | 電磁誘導方式(EMR)                                                                                                    |                                                          |                                 |  |  |
| 筆圧レベル              | 8192                                                                                                    |                                                          |                                 |  |  |
| 読取分解能              | 最高 0.005mm (5080lpi)                                                                                                    |                                                          |                                 |  |  |
| 対応システム *2          | Windows® 10 以降 (64 ビットのみ、最新の SP 適用)、macOS 13 以降、Android™ OS バージョン 8.0 以降 <sup>*2</sup> 、<br>DisplayPort Alternate Mode をサポートする USB-C ポートまたは Thunderbolt 3 以降、または HDMI ポートおよび USB-C/A ポートを標準搭載したコンピュータ。 |                                                          |                                 |  |  |
| 電源                 | l A                                                                                                    | AC100 ~ 240V 50/60Hz                                     |                                 |  |  |
| 消費電力               | 最大 : USB-C 接続時 15W、AC アダプタ接続時 19W<br>スリープモード : 1.5W 以下 / オフモード : 0.3W 以下                                                                                                    | 32W (最大)<br>スリープモード (ACCPI S3): 1.5W 以下 / オフモード: 0.3W 以下 |                                 |  |  |
| スタンド               | 内蔵スタンド:〇<br>背面スタンド:×(Wacom Adjustable Stand 別売)                                                                                                    | 内蔵スタンド:×<br>背面スタンド:〇(Wacom Adjustable Stand 搭載)          |                                 |  |  |
| VESA マウント          | 75×75mm                                                                                                    |                                                          |                                 |  |  |
| セキュリティスロット         | ケンジントンセキュリティスロット                                                                                                    |                                                          |                                 |  |  |
| 製品構成               | Wacom Cintiq 16 本体、Wacom Pro Pen 3E、<br>替え芯 (標準芯×6本、フェルト芯×1本)、Wacom Cintiq 24 本体(背面にスタンド搭載)、Wacom Pro Pen 3E、                                                                                          |                                                          |                                 |  |  |
|                    | Wacom Cintig ペンスタンド、ペンボタンプレート 替え芯 (標準芯×6本、フェルト芯×1本)、Wacom Cintig ペンスタンド、                                                                                                    |                                                          |                                 |  |  |
|                    | (薄型、サイドスイッチなし)、ペン紛失防止ストラップ、ペンボタンプレート(薄型、サイドスイッチなし)、ペン紛失防止ストラップ、                                                                                                    |                                                          |                                 |  |  |
|                    | USB Type-C ケーブル(1.8m)、HDMI to Mini-HDMI ケーブル                                                                                                    | レ USB Type-C ケーブル(1.8m)、HDMI to Mini-HDMI ケーブル(1.8m)、    |                                 |  |  |
|                    | (1.8m)、USB Type-C to A ケーブル(1.8m)、                                                                                                    | USB Type-C to A ケーブル(1.8m)、AC アダプタ、                      |                                 |  |  |
|                    | AC アダプタ・プラグヘッド、USB Type-C ケーブル(電源用)、<br>芯抜き、クイックスタートガイド、レギュレーションシート                                                                                                    | 電源ケーブル (1.0m)、芯抜き、クイックスタートガイド、レギュレーションシート                |                                 |  |  |
| 無償保証期間             | 3年間                                                                                                    |                                                          |                                 |  |  |

#### ■ アクセサリー

| ■ アクセサリー            |                                               |               | ■ 外形寸法                        |                |
|---------------------|-----------------------------------------------|---------------|-------------------------------|----------------|
| 品目                  | 製品名                                           | 型番            |                               | <b>4 6 0 π</b> |
| 標準ペン                | Wacom Pro Pen 3E                              | ACP501E00DZ   |                               | 16.0型          |
| 互換ペン                | Wacom Pro Pen 3                               | ACP50000DZ    |                               |                |
| ペングリップ              | Wacom Pro Pen 3 用木製グリップ <sup>*3</sup>         | ACK35304Z     | um ↓ 25                       |                |
|                     | Wacom Pro Pen 3 ストレートグリップ (2 本) <sup>*3</sup> | ACK34801Z     |                               |                |
|                     | Wacom Pro Pen 3 フレアグリップ (2本) <sup>*3</sup>    | ACK34802Z     |                               |                |
| 替え芯                 | Wacom Pro Pen 3 用標準芯 (5 本)                    | ACK24801Z     | 384mm 247mm                   |                |
|                     | Wacom Pro Pen 3 用フェルト芯 (10 本)                 | ACK24819Z     |                               |                |
|                     | Wacom Pro Pen 3 用ラバー芯 (5 本)                   | ACK253010Z    |                               | 23 8 70        |
| ペン紛失防止ストラップ         | ペンテザー(ブラック /75cm)                             | ACK-420-07K   |                               | 23.0 ±         |
| ペンスタンド              | Wacom Cintiq ペンスタンド                           | ACK45120Z     |                               |                |
| 接続ケーブル              | USB Type-C ケーブル (1.8m)                        | ACK4490601Z   | 340                           |                |
|                     | HDMI to Mini-HDMI ケーブル (1.8m)                 | ACK45106Z     |                               |                |
|                     | USB Type-C to USB-A ケーブル (1.8m)               | ACK4480601Z   | 69"                           |                |
| AC アダプタ             | USB Type-C ケーブル (電源用)                         | ACK4490601Z   |                               |                |
| (DTK168EK4C用)       | AC アダプタ・プラグセット                                | ACK44914      | 568mm 225mm 331mm             | 1              |
| AC アダプタ             | AC アダプタ                                       | ACK4481401Z   | ■ 製品詳細                        |                |
| (DTK246E・DTH246E 用) | 電源ケーブル (1.0m)                                 | ACK4480601JPZ |                               |                |
| スタンド                | Wacom Adjustable Stand                        | ACK651KZ      | 製品の使い方や接続方法など、より詳しい情報は、 🔸 📩 🙀 |                |
| その他                 | ExpressKey Remote                             | ACK411050     | ちの OP コードトリご 確認ください 同時 2月4    |                |

\*1 PC/ グラフィックスボードは製品ごとの最大解像度、リフレッシュレート 60Hz をサポートしている必要があります。 \*2 ディスプレイモードが使えるデバイスに対応しています。対応 Android デバイスは、https://wacom.com/comp よりご確認ください。 \*3 Wacom Pro Pen 3 専用。Wacom Pro Pen 3E では使用できません。

\*\*液晶パネルは非常に精密度の高い技術で作られていますが、画素欠けや常時点灯の画素がある場合があります。故障ではありませんので、あらかじめご了承ください。 \*\*ホカタログの写真は印刷により実際の色とは多少異なることがあります。画面はハメコ ミ合成です。

© 2025 Wacom Co, Ltd. All rights reserved.Wacom.,Wacom ロゴおよび Cintiq は、株式会社ワコムの商標または登録商標です。その他のすべての会社名、製品名は各社の商標または登録商標です。

※予告なく仕様の一部を変更することがあります。サイズや読取可能範囲、質量などの仕様数値は標準値です。※本カタログの記載は2025年6月現在のものです。

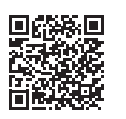

## 製品ご購入のお客様へ

「操作方法・仕様を知りたい」「導入を検討したい」など製品 ご購入の前に対応窓口に直接ご相談いただけます

株式会社ワコム www.wacom.com

〒160-6131 東京都新宿区西新宿8丁目17番1号 住友不動産新宿グランドタワー31階 電話でのお問い合せ/資料請求は 000120-056-814 受付時間 9:00~12:00/13:00~18:00 (土日祝日、および年末年始など弊社指定休日を除く)